第22回日本分子脳神経外科学会 LIVE配信視聴方法

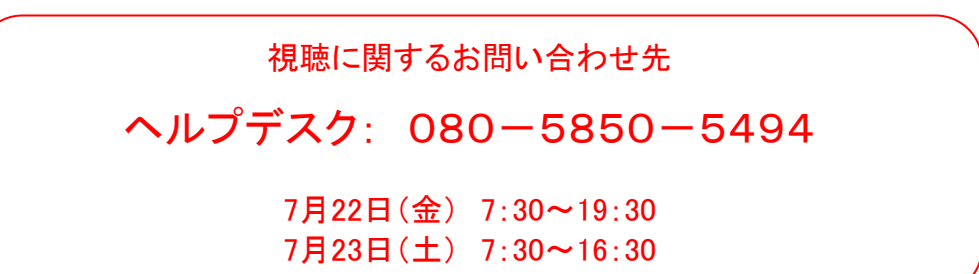

### LIVE配信視聴方法

① メールで届いたZoomウェビナーのURLをクリックします。

② 下記画面が表示されますので、必要事項を入力後、「登録」をクリックしてください。

#### ※単位に関する注意事項

Zoomへの入室~退出の間に開催されていた、領域講習の単位が付与されます。

|               | 第22                     | 2回日本分子脳神経外科学会                                      | 会 1日目        | ウェビナー登録             |
|---------------|-------------------------|----------------------------------------------------|--------------|---------------------|
|               | トピック                    | 第22回日本分子脳神経外科学会 1日目                                |              |                     |
|               | 説明                      | 2022年7月22日(金)<br>*-現地来場の申込は出来ません                   |              |                     |
|               | 時刻                      | 2022年7月22日 07:30 AM 大阪、札幌、東京                       |              |                     |
|               |                         |                                                    |              | • 必須情報              |
|               | 名*                      |                                                    | 姓*           |                     |
|               | メールアド                   | *レス・                                               | メールアドレスを再入;  | ħ *                 |
| 領域講習単位をご希望の方は |                         |                                                    |              |                     |
| 「領域講習単位を希望する」 | 専門医番                    | 号(単位取得を希望しない場合は <b>99</b> を入力)・                    |              |                     |
| を選択してください     | 7                       |                                                    |              |                     |
|               | 単位希望(<br>〇 領域講<br>〇 希望し | こついて選択してください・<br>習単位を希望する(ランチョンセミナー・イブニングセミナ<br>ない | -—)          |                     |
|               | 登録時にま<br>バシーポ!          | 是供する情報は、アカウントオーナーおよびホストと共有さ<br>リシーに従って使用・共有できます。   | れます。アカウントオーフ | ⁺ーとホストは、その情報を規約とプライ |
|               |                         | 登録                                                 |              |                     |

③ 登録完了後、視聴用のURLが表示されますのでクリックしてください。

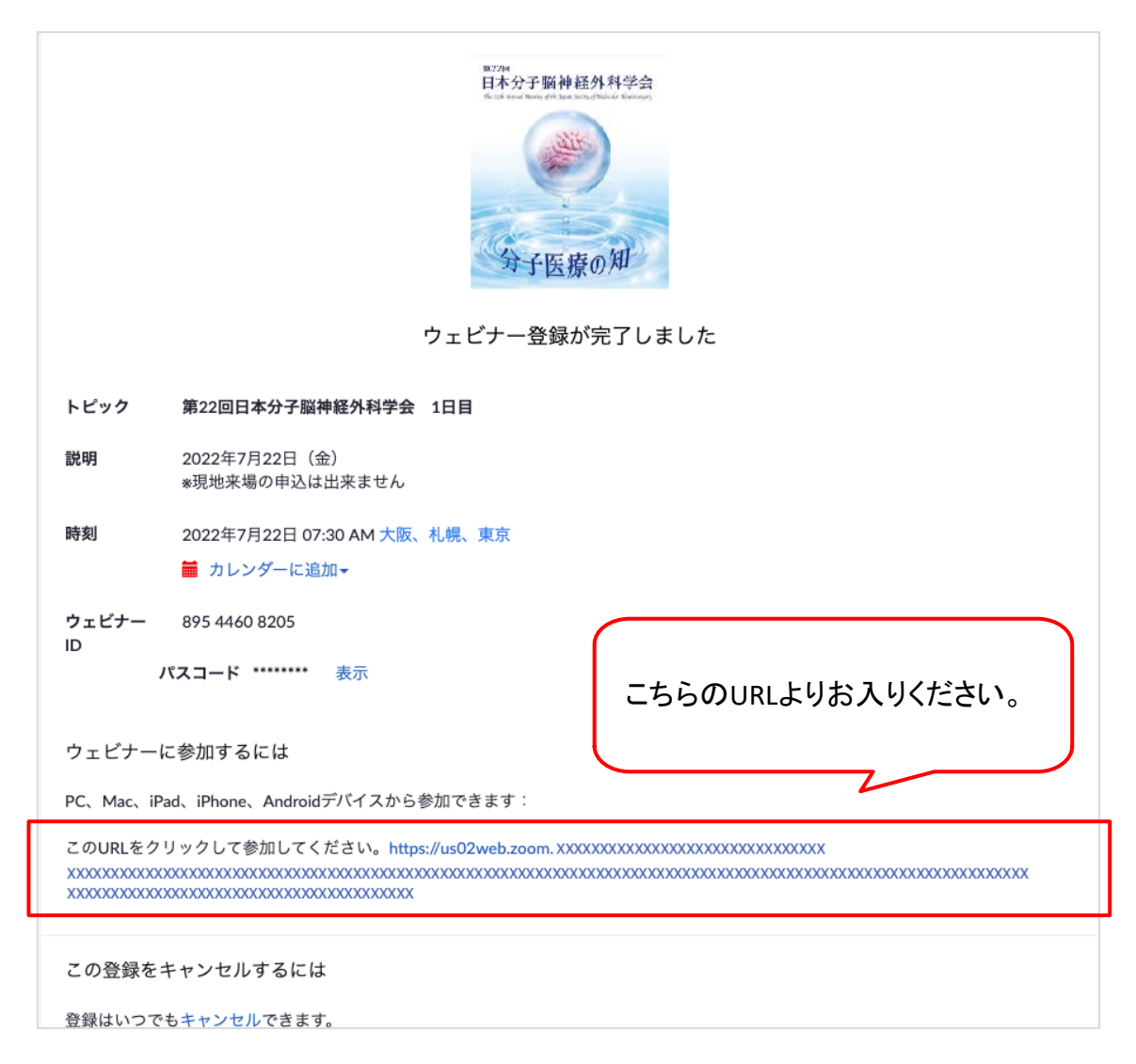

### ④ 《Zoomアプリが入っている場合》

「ZoomMeetingsを開きますか?」とポップアップがでますので、 「ZoomMeetingsを開く」を選択し、アプリで起動します。

≪Zoomアプリが入っていない場合≫ 4ページ以降をご確認ください。

# 第22回日本分子脳神経外科学会 LIVE配信視聴方法

### 質問方法

Q&A機能を使用し、ご質問が可能です。 ご投稿いただいた質問は、座長が口頭で読み上げ、演者が口頭で返答いたします。

※ご質問される際は、必ず所属と氏名を表記して下さい。 ※チャットでのご質問は回答いたしかねます。

※セッション進行の都合により、採用されない場合もございますのでご了承ください。 ※参加者の権限では、カメラ・マイクともに無効となっております。

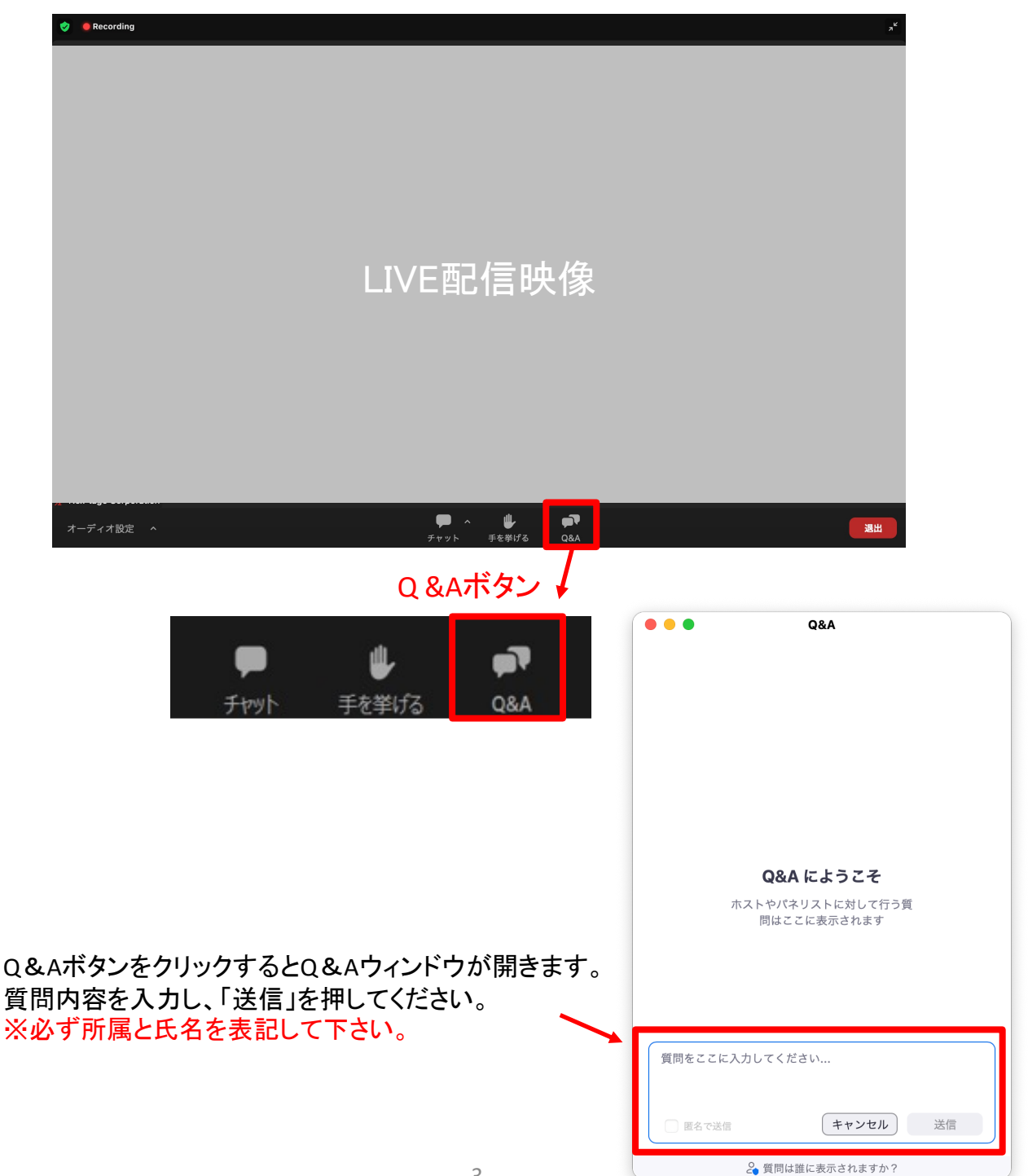

以降はZoomアプリが入っていない方のみご確認ください。

①アプリをインストールせずにブラウザで視聴する方法

2ページ目の手順③が完了した後、下記の画面に切り替わります。
「ミーティングを起動」ボタンをクリックします。
下にスクロールして、「ブラウザから参加してください」を選択します。

| ■ ミーナイングを記載 - Zoom × +                                                                        | • - a ×         |
|-----------------------------------------------------------------------------------------------|-----------------|
| ← → C ( i us02web.zoom.us/j/87690639729#success                                               | Q 🖈 🏚 😩 E       |
| zoom                                                                                          | 915-⊢ B#14 -    |
| ブラウザが表示しているダイアログの <b>Zoom Meetingsを闘く</b> をクリックしてく                                            |                 |
| ださい                                                                                           |                 |
| ダイアログが表示されない場合は、以下のミーティングを起動をクリックしてく                                                          |                 |
| ださい                                                                                           |                 |
| 「ミーティングを起動」をクリックすると、サービス利用規約とプライパジーステートメントに同意<br>したことになります。                                   |                 |
| 5-7+27588                                                                                     | ーティングを起動        |
| Zoomクライアントをインストールしていないのですか? 今すぐダウンロードする                                                       |                 |
| Zoomクライアントで問題が発生していますか プラウザから参加してください                                                         | ━ フラワサから参加してくたさ |
| · Copyright 62021 Zoom Video Communications, Inc. All rights reserved.<br>「プライバビー→およびは説明代リシー」 |                 |

2. お名前の表示を確認し、「参加」をクリック

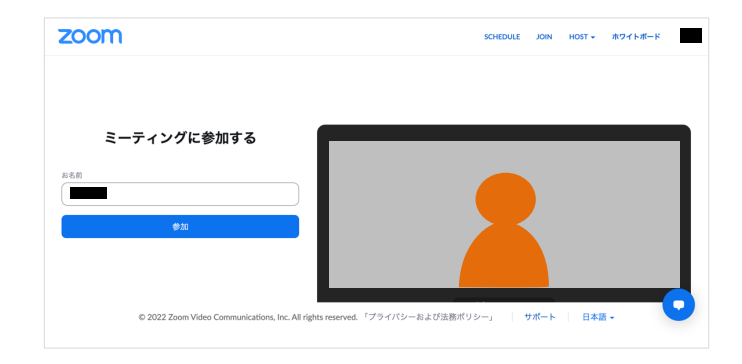

## ② アプリをインストールして視聴する方法

## Zoomアプリ(PC版)をダウンロードします

1. 公式ホームページ(https://zoom.us/)画面下部の「ダウンロード」をクリックします。

| 概要                                                 | ダウンロード                                                       | 営業担当                                    | サポート                                                        | 言語           |
|----------------------------------------------------|--------------------------------------------------------------|-----------------------------------------|-------------------------------------------------------------|--------------|
| Zoomプログ<br>お客様の声<br>弊社のチーム                         | ミーティングクライアント<br>Zoom Roomsクライアント<br>ブラ <del>ウ</del> ザ拡張権能    | 1.888.799.9666<br>セールスへの問い合わせ<br>プランと価格 | Zoomをテストする<br>アカウントページ<br>サポートセンター                          | 日本語 🗸        |
| Zoomが選ばれる理由<br>割品の特長<br>採用情報<br>インデグレーション<br>パートナー | Outlook ブラグイン<br>Lync ブラグイン<br>iPhone/iPad アプリ<br>Androidアプリ | デモリクエスト<br>ウェビナーとイベントリスト                | ライブトレーニング<br>フィードバック<br>お問い合わせ<br>アクセシビリティ<br>プライバシーとセキュリティ | 通貨<br>日本円¥ ▼ |
| 投資企業<br>プレス<br>メディアキット                             |                                                              |                                         |                                                             | 🚯 in 🎔       |

2. アクセスし、「ミーティング用Zoomクライアント」からダウンロードします

| ミーティング用Zoomクライアント                                                                     |                              |  |  |  |
|---------------------------------------------------------------------------------------|------------------------------|--|--|--|
| 最初にZoomミーティングを開始または参加されるときに、ウェブブラウザのクライアント<br>が自動的にダウンロードされます。ここから手動でダウンロードすることもできます。 |                              |  |  |  |
| ダウンロード                                                                                | Version 5.7.0 (522) (32-bit) |  |  |  |

# Zoomアプリ(PC版)をインストールします

- 3. ダウンロードしたインストーラーを起動すると、インストールが始まります。
- 4. サインインを選択
- 5.「サインアップ」でメールアドレス登録
- 6. 検証のため誕生日を入力します
- 7. 「メールアドレス」にメールアドレスを入力
- 8. 入力したメールアドレスにメールが届くので「アカウントをアクティベート」をクリック

| お客様、Zoomへようこそ!                                                                                                 |                                                  |
|----------------------------------------------------------------------------------------------------|--------------------------------------------------|
| アカウントをアクティベートするには、以下のボタンをクリック<br>して、メールアドレスを確認してください。一度アクティベート<br>されると、Zoomミーティングとチャットへのフルアクセスがで<br>きるようになります。 | 次の画面で、ログイン情報を入力設定します<br>※友達を招待しますかと尋ねられるがスキップでOK |

9. ブラウザを閉じ、1ページ目の手順に従い入室します。